## Online equipment registration system user guides

As follow are the steps to follow for registration of equipment for new users and for equipment booking.

For equipment registration:

- 1. Login in to the url https://www.cicfar.nus.edu.sg/UAT/usercreate/
- 2. If you encounter the warning message, ignore and click on Continue to this website (not recommended).

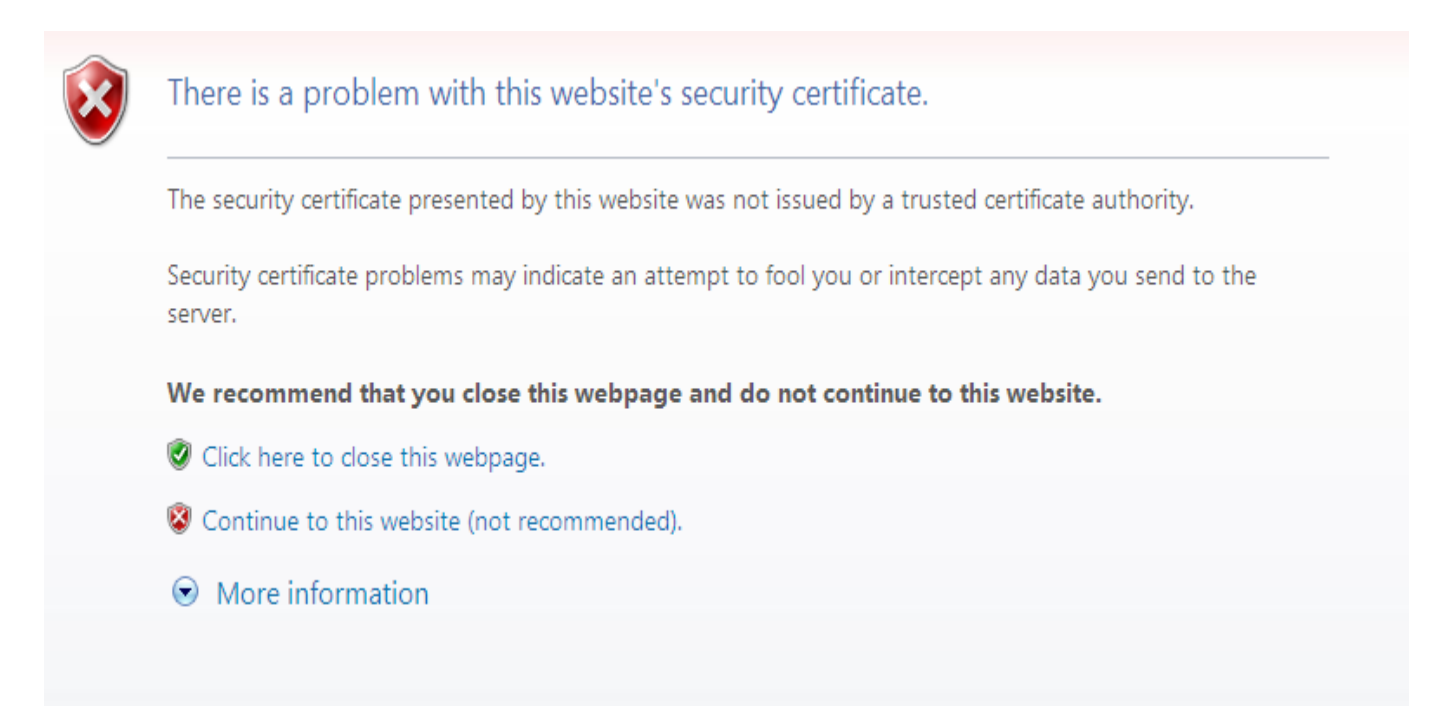

3. Fill in all the required information. For Email, only use your NUS Email address. For the password, you can use any password that is different from your NUS Email account. However, you will have to remember this password or you will have problem making your equipment booking. Select only the equipment that you are trained and allowed to access. Please select COE equipment only.

| User type                   |                                                                             |   |
|-----------------------------|-----------------------------------------------------------------------------|---|
| User type:                  | Please select                                                               | ~ |
|                             |                                                                             |   |
| Account information         |                                                                             |   |
| Email:                      | Your email will be used as your UserID                                      |   |
| Type password:              | Can be different from email password: Six-character minimum: case censitive |   |
| Retype password:            |                                                                             |   |
|                             |                                                                             |   |
| Enter password reset inform | nation                                                                      |   |
| Question:                   | Please select                                                               | ~ |
| Secret answer:              | Elva-character minimum : oct care care libre                                |   |
|                             | Pre-cheldue minimum, nu care actaune                                        |   |
| Your information            |                                                                             |   |
| Salutation:                 | Please select                                                               | ~ |
| Given name:                 |                                                                             |   |
| Family name:                |                                                                             |   |
| Gender:                     | ○ Male®male                                                                 |   |
| Contact number:             |                                                                             |   |
|                             |                                                                             |   |
| Equipment to be used        |                                                                             |   |
| Select equipment:           | CVD                                                                         |   |
|                             | FEI NOVA 230                                                                |   |
|                             | FEI NOVA 230                                                                |   |
|                             | Gold Sputter Coater                                                         |   |
|                             | Leica Optical Microscope                                                    |   |
|                             | Philips XL30 FEM SEM  Date Station 1                                        |   |
|                             | Probe Station 1  Draha Station 2                                            |   |
|                             | Probe Station 2                                                             |   |
|                             | Probe Station 3                                                             |   |
|                             | Ouanta 3D FIB                                                               |   |
|                             | Snot Welder                                                                 |   |
|                             | Tube Furnace 1                                                              |   |
|                             |                                                                             |   |
|                             | Wafer Spin Coater                                                           |   |
|                             | Wire Bonder                                                                 |   |
|                             |                                                                             |   |
| Type the characters you se  | e in this picture                                                           |   |
| Picture                     | ILECHE                                                                      |   |
|                             | Una light                                                                   |   |
| Type characters:            |                                                                             |   |
| .,,                         | Eight-character; case sensitive                                             |   |
| Type characters:            | Bight-character; case sensitive Register Cancel                             |   |

- 4. The following window message will appear if your registration is successful.
- 5. You will receive an Email notification to inform you that your request has been sent to the administrator.

| From:           | CICFAR Equipment Booking System [CICFAR_EBS@tanyk.com]                                                                                                    | Sent: Wed 27/01/2010 14:16 |
|-----------------|----------------------------------------------------------------------------------------------------|----------------------------|
| To:             | Koo Chee Keong                                                                                                    |                            |
| Cc:<br>Subject: | CICFAR Online Equipment Booking System - Acknowledgement for New User Account Creation                                                                                                    |                            |
| Dear C          | hee Keong Koo,                                                                                                    |                            |
| Your u          | ser account has been created and pending approval by the System Administrator. You will be notified via email once your account has been approved.                                                                                                    |                            |
| Equipn          | ients selected:                                                                                                    |                            |
|                 | CVD<br>Edwards Thermal Evaporator<br>FEI NOVA 230<br>Gold Sputter Coater<br>Leica Optical Microscope<br>Philips XL30 FEM SEM<br>Probe Station 1<br>Probe Station 2<br>Probe Station 3<br>Probe Station 4<br>Quanta 3D FIB<br>Spot Welder<br>Fube Furnace 1<br>Fube Furnace 2<br>Wafer Spin Coater<br>Wire Bonder |                            |

This is a computer-generated acknowledgement, please do not reply to this email.